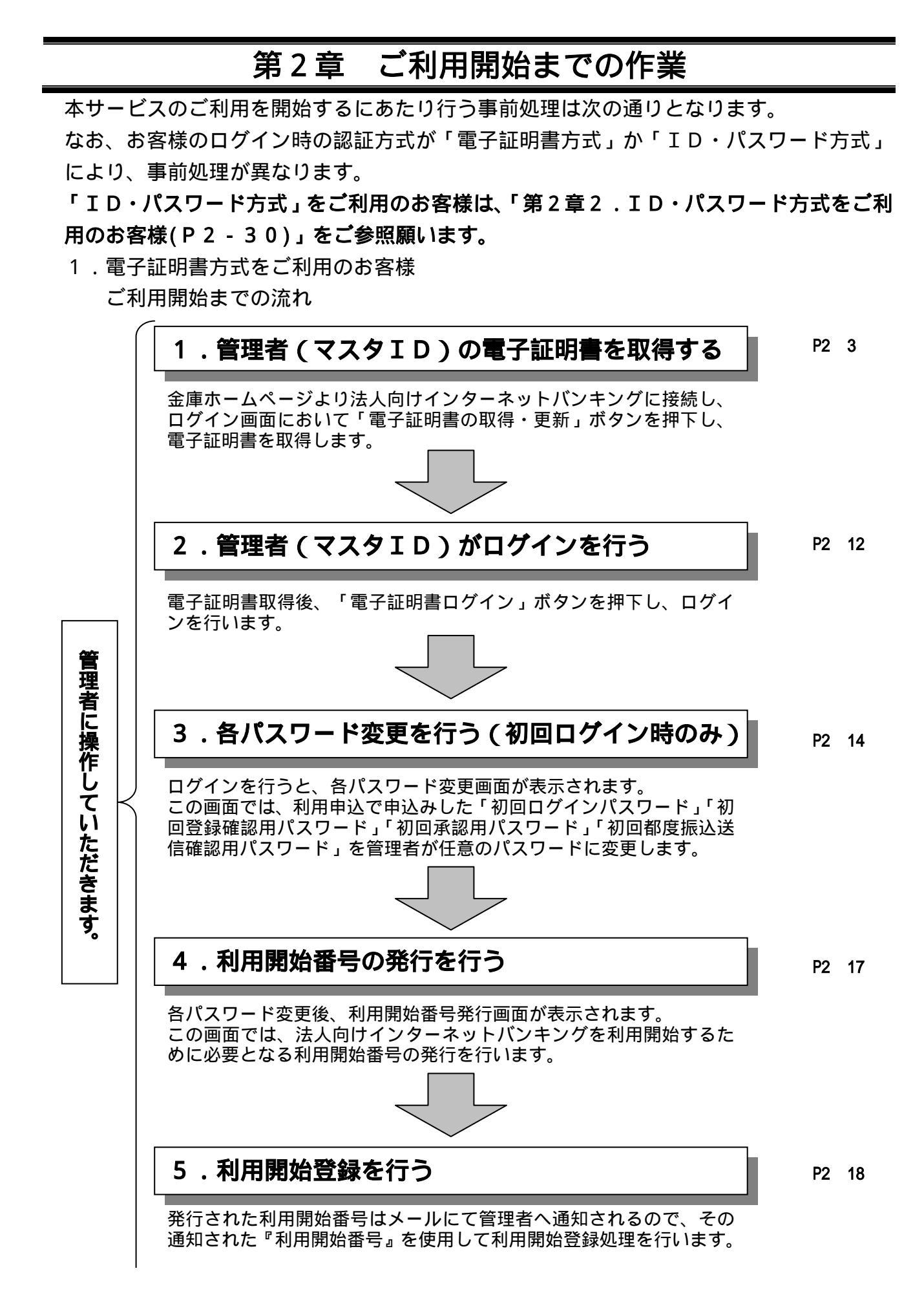

複数利用者IDを作成しない場 合は6~9の作業は必要ありま せん

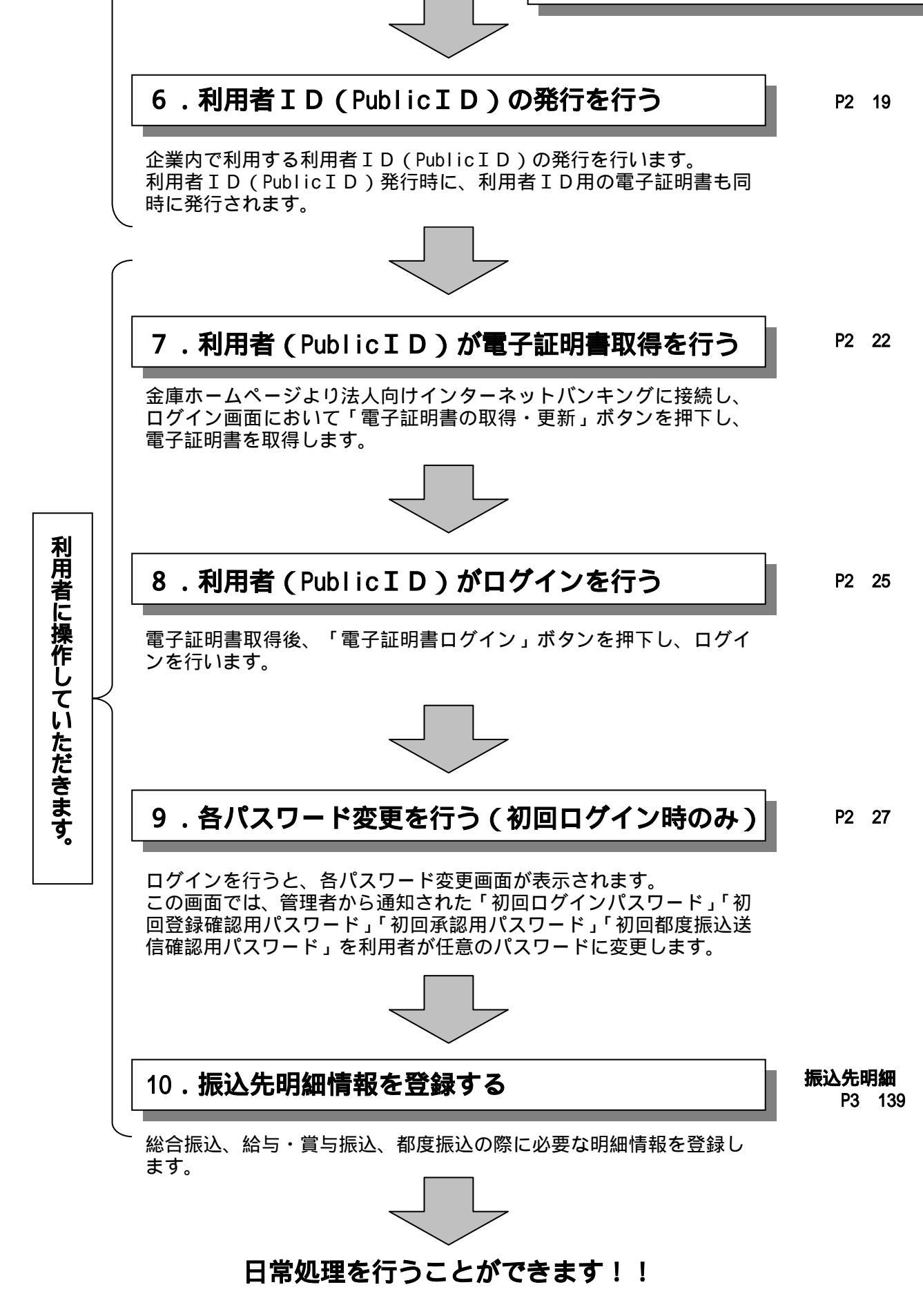

#### 電子証明書方式をご利用のお客様 - 詳細手順 管理者(MasterID)の電子証明書取得

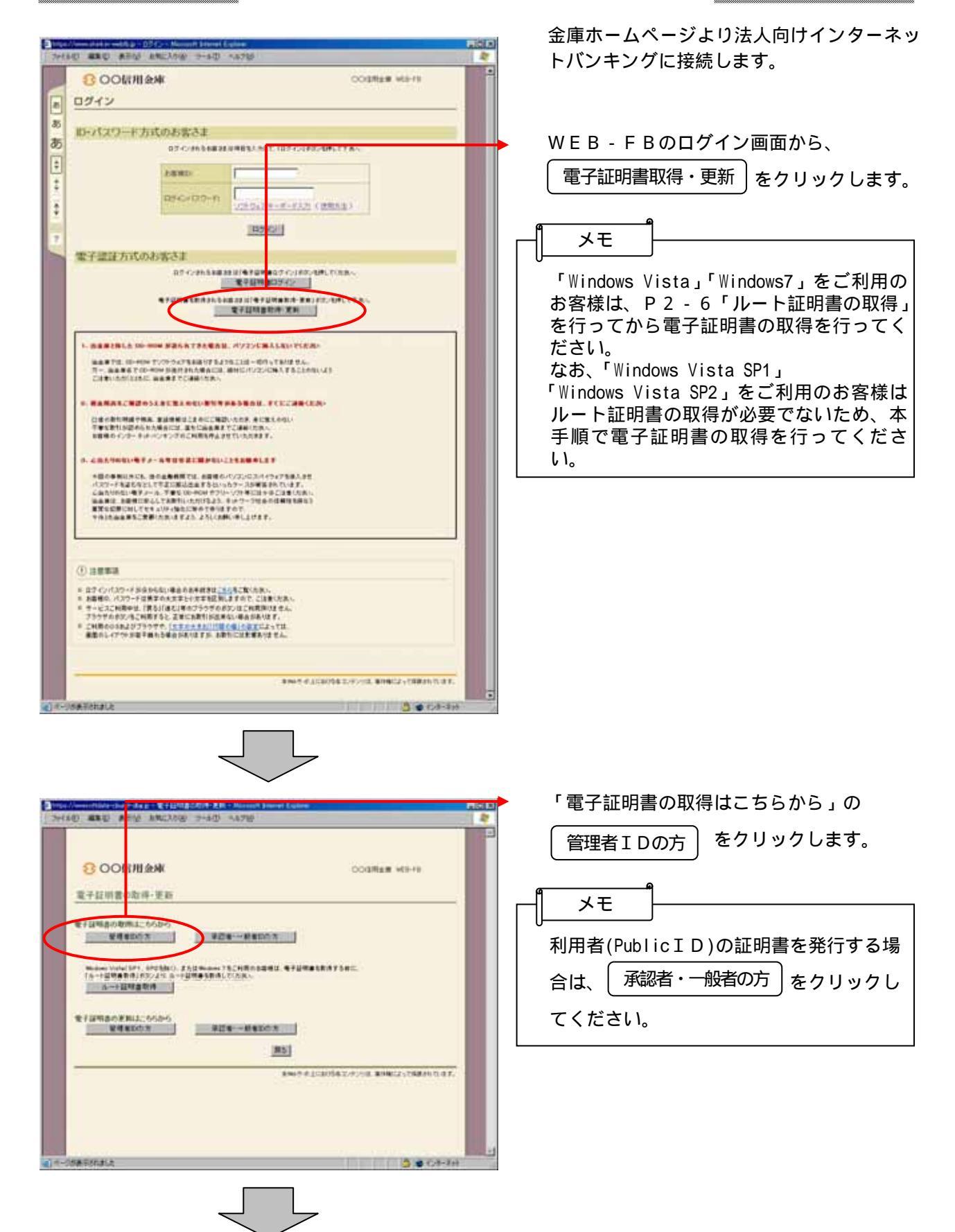

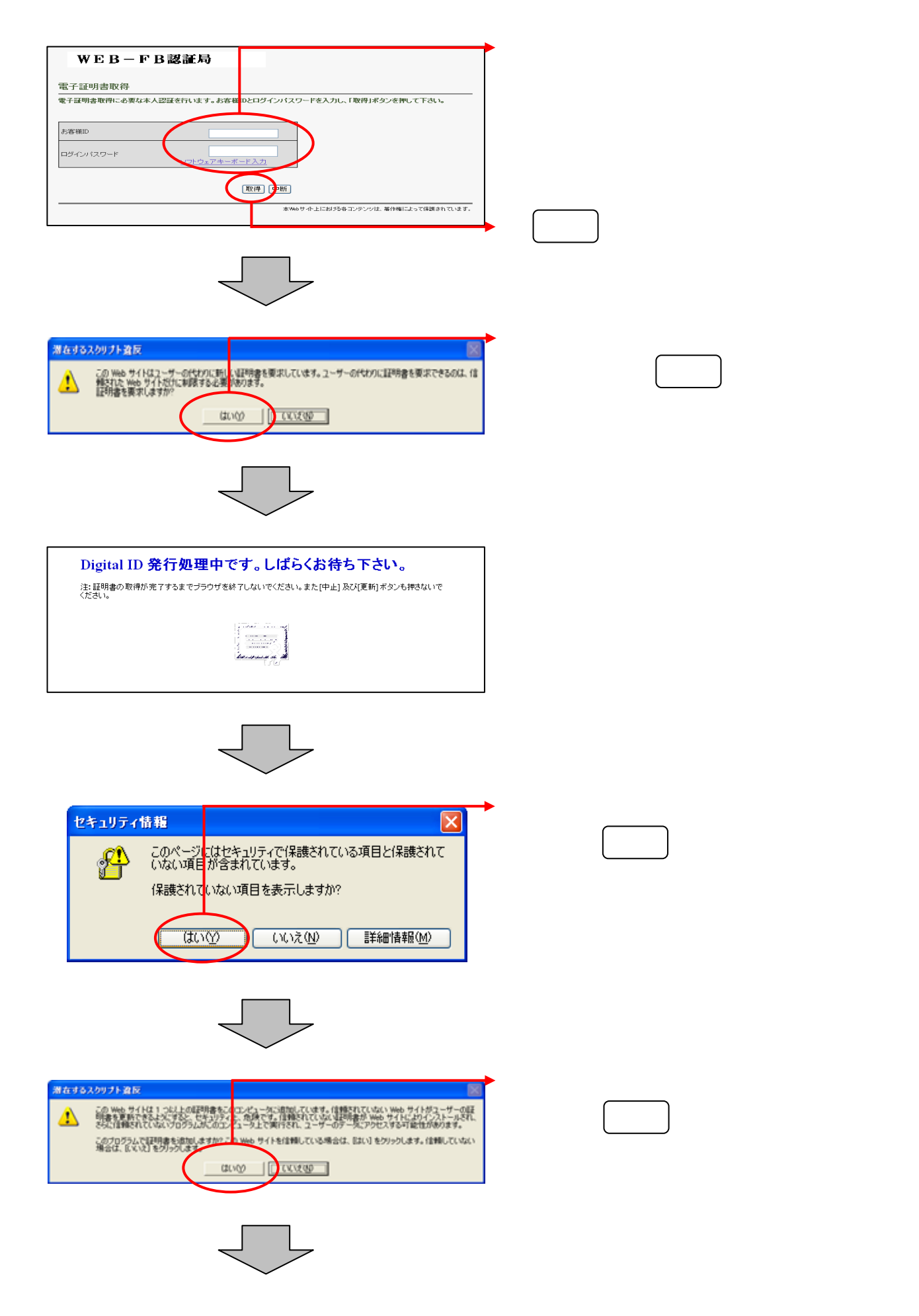

| HAD BEE A FLY AN                                                   | 2399 7-80 A878                                                                                                  | ご使用のパソコンに、取得された証明書情           ■         報が表示されます  |
|--------------------------------------------------------------------|----------------------------------------------------------------------------------------------------|---------------------------------------------------|
| WEB-F<br>電子証明書のインスト<br>ご問題のパンスパー電子証明                               | B認証局<br>ールが定てしました<br>MBFCの-ASMELL。                                                                              |                                                   |
| <ul> <li>モンジャンション・シーン・シーン・シーン・シーン・シーン・シーン・シーン・シーン・シーン・シー</li></ul> | COMPORATEIN<br>#A wells-fit 2000 CA<br>#TYPE-1<br>TEDUCENUM - 1<br>802 1384<br>22204-8611 *795/1246-66-22<br>1) | 以上で電子証明書の取得は終了です。<br>次回から電子証明書を使用してログインができ<br>ます。 |
| 589CF2883                                                          | 8867 921287387,97/14                                                                                            |                                                   |

#### ルート証明書の取得 (WindowsVista Windows7 のお客様)

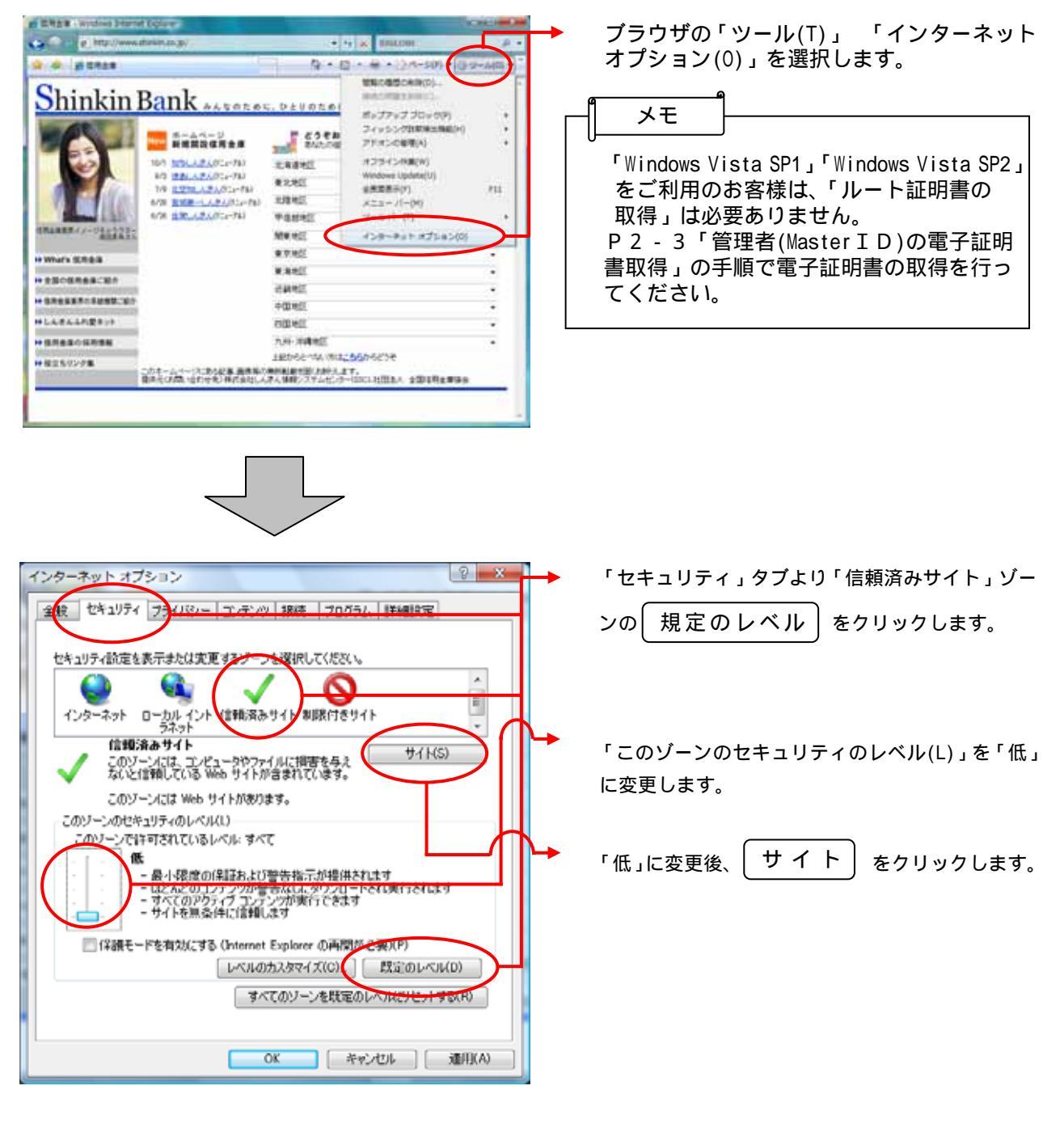

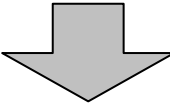

| 信頼済みサイト                                                                    | г     |
|----------------------------------------------------------------------------|-------|
| このゾーンの Web サイトの追加と削除ができます。このゾーンの Web サイトす<br>べてに、ゾーンのセキュリティ設定が適用されます。      | に     |
| この Web サイトをゾーンに追加する(D):<br>https://www.lh.shinkin-webfb.jp/<br>Web サイト(W): | 力<br> |
| 図このゾーンのサイトにはすべてサーバーの確認(https:)を必要とする(S)                                    |       |
| 開じる(C)                                                                     |       |

「このWebサイトをゾーンに追加する」項目 こ「https://www.lh.shinkin-webfb.jp/」を入 りし、 〔追 加〕をクリックします。

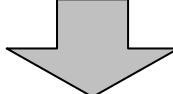

| 信頼済みサイト                                                    | ×             |
|------------------------------------------------------------|---------------|
| このゾーンの Web サイトの追加と肖耶糸ができます。このソ<br>べてに、ゾーンのセキュリティ設定が適用されます。 | ノーンの Web サイトす |
| この Web サイトをゾーン(ご追加する(D):                                   |               |
|                                                            | 追加(A)         |
| Web サイト(W):                                                |               |
| https://www.lh.shink.in-webfb.jp                           | )除(R)         |
|                                                            |               |
|                                                            |               |
| ▼このゾーンのサイトにはすべてサーバーの確認 (https:)を必要と                        | する(S)         |
| (                                                          | 開じる(C)        |

<sub>上記設定後、</sub> 閉 じ る <sub>をクリックし、</sub> ウィンドウを閉じてください。

| 100              | The second provide the second second second                                                                                                    |                                                                                                    | ALC IN |
|------------------|----------------------------------------------------------------------------------------------------|----------------------------------------------------------------------------------------------------|--------|
| 1                | 8 00ば用金峰<br>ロダイン                                                                                                    | COORER NO-18                                                                                                    |        |
| 8 8 1 ··· ··· ·· | ID+パスワード方式のお客さま<br>05-0-03-00-00<br>ABND:<br>D5-0-02-0<br>05-0-02-0<br>05-02-0<br>05-0-02-0<br>05-02-0<br>05-02-0<br>05-0 | - 100 4/2490 MAL (* 1444)                                                                                                    |        |
| 2                |                                                                                                    | 107 - (1872 - 644, 17.58.4.<br>29/12<br>Mailed Aviint, Mr. 17.8.,<br>187 - 28<br>Audur 17.8.2.<br>- Falla 6<br>187 - 5.2.<br>187 - 5.2. | ň      |
|                  | <ul> <li>① 注意事項</li> <li>※ のうくいパスワードが上からに、場合のおりまたは、たちまこだいたい、</li> <li>※ お場合の、パスワードはあざの水土にいるまたは、またち、こは、</li> <li>※ ワーンスン料時中に、(あま)はおしきゃうかっかたりにごと料明的、</li> <li>※ ワーンスン料時中に、(あま)はおしきゃうかっかたりにごと利用の、</li> <li>※ アトリーンス・シーンス・</li> <li>※ アトリーンス・</li> <li>※ アトリーンス・</li> <li>※ アトリーンス・</li> <li>※ アトリーンス・</li> <li>※ アトリーンス・</li> <li>※ アトリーンス・</li> <li>※ アトリーンス・</li> <li>※ (たち)</li> <li>※ (たち)</li></ul>                                                                                                    | N.用面-,<br>建建成-,<br>字 (第,<br>- 111,<br>目前-,                                                                                                    |        |
|                  |                                                                                                    |                                                                                                    |        |

| 4400、編集初、集日 始 上規以入市 | NE 7-50 -678                                                        | a da |
|---------------------|---------------------------------------------------------------------|------|
|                     |                                                                     |      |
| 800M用金M             | COURSE WIRHING                                                      |      |
| 電子証明書d 取得·更新        |                                                                     |      |
| 10400010.5000       | #2*-#*00.7                                                          |      |
| 14-1000 011 01200   | an ann a' Al Managaria. A' GMailtear Fanil.<br>Bailtean Falmailtean |      |
| B. LUBBON BUT TAINS |                                                                     |      |
| - Witeboy           | #De-Repox                                                           |      |
|                     | [M5]                                                                |      |
|                     | 8-W/T #2/2015/6-2, H/Y/10, B/HB/12 v10889101, 01                    | ÷.   |
|                     |                                                                     |      |
|                     |                                                                     |      |
|                     |                                                                     |      |
| -<br>JWATSNaLA      | 3*0H                                                                | +2   |
| -2006-Filtelit      | <b>3</b> • 6+4                                                      | #8   |

WEB-FBのログイン画面を開き、

電子証明書取得・更新 をクリックします。

「電子証明書の取得はこちらから」の

ルート証明書取得

をクリックします。

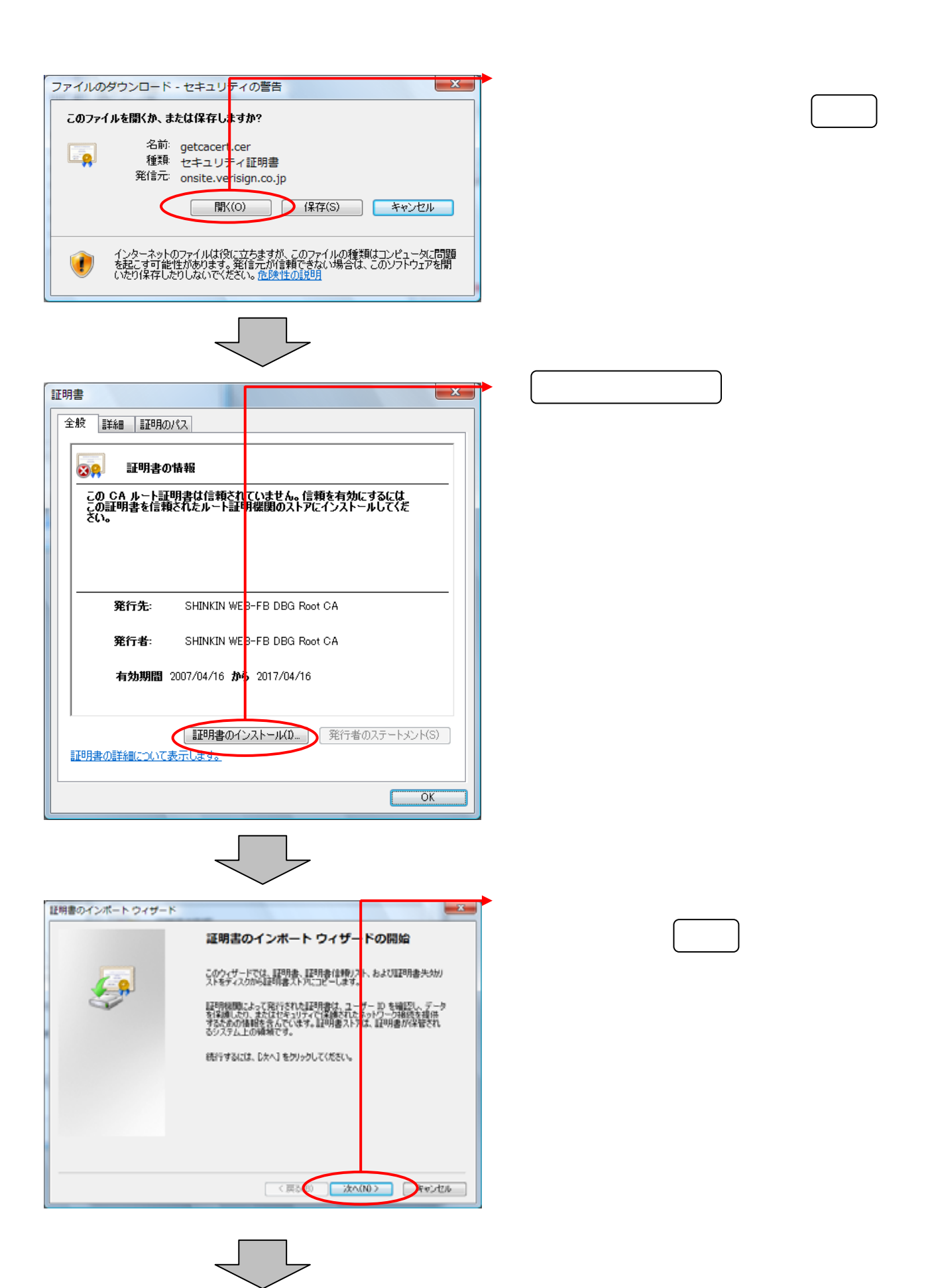

| 証明書のインボート ウィザード                                      | 「証明書をすべて次のストアに配置する」 |
|------------------------------------------------------|---------------------|
| 経明書ストア<br>証明書ストアは、証明書が <sup>8</sup> 業管されるシステム上の領域です。 | を選択し、 参 照 をクリックします。 |
| Windows に証明書ストアな自動的にご説明させるか、証明書の場所を指定することができます。      |                     |
| ● 1789番の住職に思っいで、合約45×5789番ストアを選択する(U)                |                     |
|                                                      |                     |
| # MALY VIL                                           |                     |
|                                                      |                     |
| 【题月書入上770]詳細を表示します                                   |                     |
|                                                      |                     |
| 〈 戻る(8)   次へ(10) キャンセル                               |                     |
|                                                      |                     |
|                                                      |                     |
|                                                      |                     |
|                                                      | 「証明書ストアの選択」画面が表示される |
|                                                      | ので、「信頼されたルート証明機関」を選 |
| 使用する証明書ストアを選択してください(C)                               | 択し、 O K をクリックします。   |
|                                                      |                     |
| 信頼されたルート証明機関                                         |                     |
| - エンタープライズの信頼                                        |                     |
| - 信頼された発行元                                           |                     |
|                                                      |                     |

キャンセル

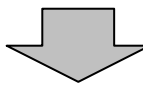

OK

📃 物理ストアを表示する(S)

(

| 証明書のインボート ウィザード                |                         | ×            |
|--------------------------------|-------------------------|--------------|
| 証明書ストア<br>証明書ストアは、証明書がら        | 着されるシステム上の領域です。         |              |
| Windows に証明書ストアを               | 動的に選択させるか、証明書の場所を指定すること | ができます。       |
| ◎ 証明書の種類に基づ                    | いて、自動的に証明書ストアを選択する(U)   |              |
| <ul> <li>証明書をすべて次の。</li> </ul> | .トアに配置する(P)             |              |
| 信頼されたルートほ                      | FR 42.90                | 参照(R)        |
|                                |                         |              |
|                                |                         |              |
|                                |                         |              |
| 正理用書ストアの詳細を表示します。              |                         |              |
|                                |                         |              |
|                                | (戻る()) 次へ(              | NO> Freidzik |
|                                |                         |              |

「証明書ストア」項目に「信頼されたルート証明機関」が指定されていることを確認し、 次へをクリックします。

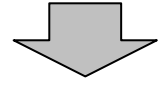

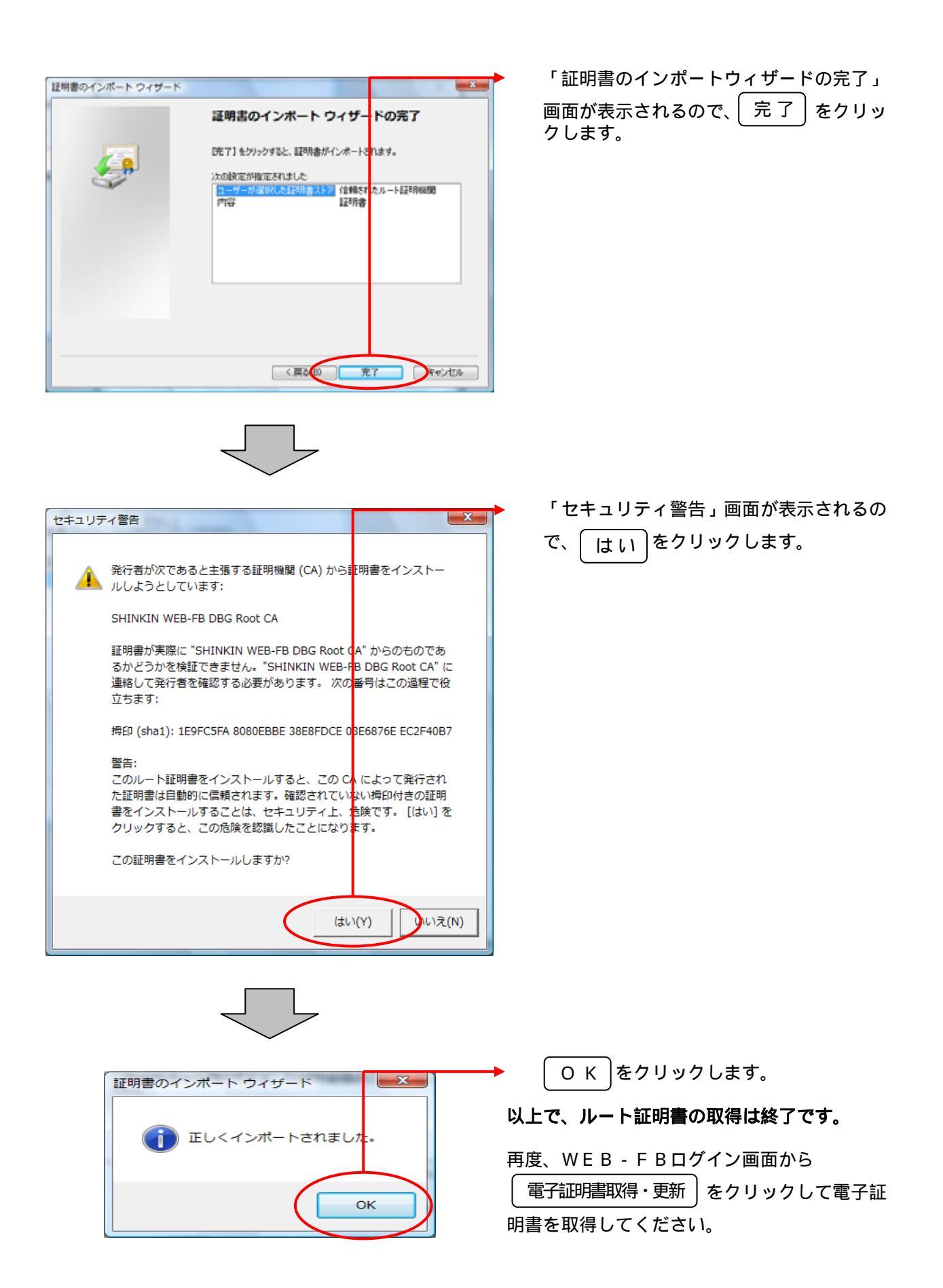

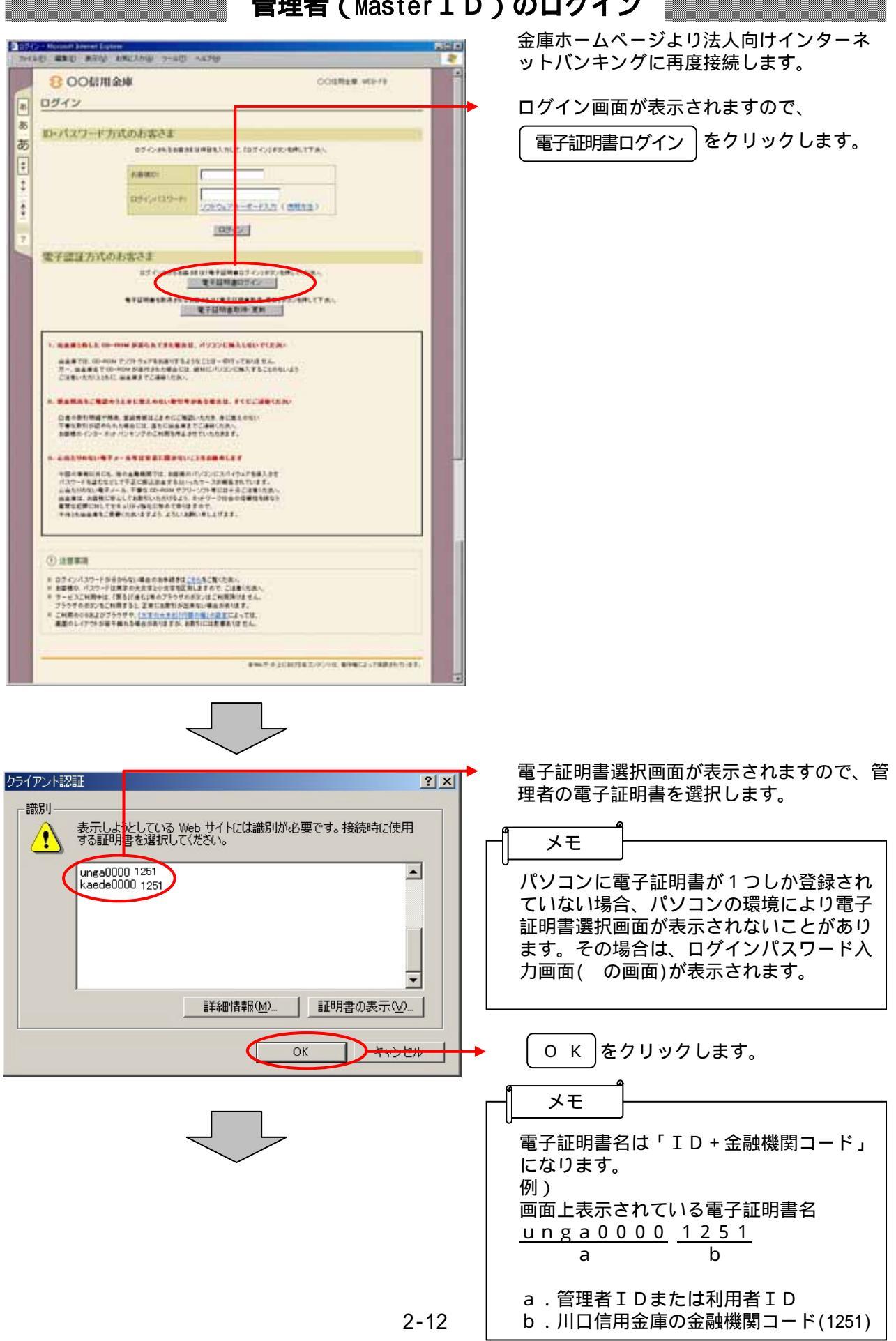

#### 管理者 (Master ID) のログイン

| Contraction of the second state of the second state of the second | Luine ACIA |
|----------------------------------------------------------------------------------------------------|------------|
| COM 用金米     Dジイン/ロワード入力     Cジビッ(ロワード入力     Cジビッ(ロワード入力     Cジビッ(ロワード入力     Cジビッ(ロワード)     Cジビッ(ロワード)     Cジビッ(ロロワード)     Cジビッ(ロワード)     Cジビッ(ロワード)      Cジビッ(ロワード)      Cジビッ(ロワード)       |            |
|                                                                                                    |            |

ログインパスワード入力画面が表示される ので、管理者のログインパスワードを入力 します。

メモ

ログインパスワード入力にはソフトウェア キーボードがご利用いただけます。

実行をクリックします。

## 各種パスワードの変更(管理者)

| Constant and and and and and and and and and and | <ul> <li>ログインパスワード変更画面が表示されますので、ログインパスワードの変更を行います。</li> </ul>                                                                                                    |
|--------------------------------------------------|----------------------------------------------------------------------------------------------------|
|                                                  | ます。 くログインパスワード変更><br>現ログインパスワード<br>ログイン画面で入力した「初回ログインパ<br>スワード」を入力します。 新ログインパスワード<br>今後利用していくログインパスワードを入<br>力し、確認のために再度、新ログインパス<br>ワードを入力します。 新ログインパスワードは6~12桁の半角<br>英数字で、英字と数字をそれぞれ1文字以<br>上使用して設定します。 新ログインパスワードには現ログインパス<br>ワードと同一内容は設定できません。<br>また、お客様IDと同一内容も設定できま<br>せん。 |
|                                                  | 生年月日、電話番号等他人から推測されや<br>すいパスワードは避けてください。                                                                                                    |
|                                                  | ログインパスワード入力にはソフトウェア<br>キーボードがご利用いただけます。                                                                                                    |
|                                                  | → 実行 をクリックします。                                                                                                    |

| AG100                                                                                      | 登録確認用パスワード変更画面が表示され<br>ますので、登録確認用パスロードの恋恵を                                |
|--------------------------------------------------------------------------------------------|---------------------------------------------------------------------------|
| OO信用金峰     OO信用金峰     OOI目短期    MB-FB                                                      | る う の こ、 豆 球 唯 砂 田 ハス ク <sup>-</sup> 「 の 友 史 を<br>行 います。                  |
| パスワード変更<br>山下の4082Aのして、18054302 W. CCEAN<br>登録確認用ル(120-11度)                                | < 登録確認用パスワード変更 ><br>現登録確認用パスワード                                           |
| Hadauchichter                                                                              | 利用申込で申し込んだ「初回登録確認用パ<br>スワード」を入力します。                                       |
|                                                                                            | 新登録確認用パスワード<br>今後利用していく登録確認用パスワードを<br>入力し、確認のために再度、新登録確認用<br>パスワードを入力します。 |
|                                                                                            | メモ<br>新登録確認用パスワードは6桁の半角数字<br>で設定します。                                      |
|                                                                                            | 新登録確認用パスワードには現登録確認用<br>パスワードと同一内容は設定できません。                                |
|                                                                                            | 生年月日、電話番号等他人から推測されや<br>すいパスワードは避けてください。                                   |
|                                                                                            | ▶ 実行 をクリックします。                                                            |
|                                                                                            | 承認用パスワード変更画面が表示されますので、承認用パスワードの変更を行います。                                   |
|                                                                                            | < 承認用パスワード変更 ><br>現承認用パスワード                                               |
| 米空用/(スワー <del>) と空気</del><br>第4回時:(スワー <del>)</del><br>株回時:(スワー?<br>第回時:(スワー?<br>第回時:(スワー? | 利用申込で申し込んた'初回承認用ハスワ<br>ード」を入力します。                                         |
|                                                                                            | 新承認用パスワード<br>今後利用していく承認用パスワードを入力<br>し、確認のために再度、新承認用パスワー<br>ドを入力します。       |
|                                                                                            | ▲ メモ ▲ 新承認用パスワードは10桁の半角数字で                                                |
| 0<-384728442 % 0 @ -34</td <td>設定します。<br/>新承認用パスワードには現承認用パスワー<br/>ドと同一中のは設定できませた。</td>     | 設定します。<br>新承認用パスワードには現承認用パスワー<br>ドと同一中のは設定できませた。                          |
|                                                                                            | 「こ同一内谷は設定 こさま じん。<br>生年月日、電話番号等他人から推測されや<br>すいパスワードは避けてください。              |
|                                                                                            | ▶ 実行 をクリックします。                                                            |

| NO SED ATH MACADO T-AD -ATH                                                                                                    |                                          |
|----------------------------------------------------------------------------------------------------|------------------------------------------|
| 800億用金庫                                                                                                    | CODRER WID-FD                            |
| パスワード変更                                                                                                    |                                          |
| NYOBIRARCE IRVING RINGERS                                                                                                    |                                          |
| 都理研究法律部項用はスロード要要                                                                                                    | -                                        |
| REAL PROPERTY IN THE PROPERTY IN THE PROPERTY INTERPORTY IN THE PROPERTY IN THE PROPERTY INTERPORTY INTO PROPERTY INTO PROPE |                                          |
| HARRADHING CO-F                                                                                                    |                                          |
| 10000000000000000000000000000000000000                                                                                                    |                                          |
|                                                                                                    |                                          |
|                                                                                                    |                                          |
| (MI)                                                                                                    | Jerrina -                                |
|                                                                                                    | AND RECEIPTION AND ADDRESS TO ADDRESS OF |
|                                                                                                    |                                          |
|                                                                                                    |                                          |
|                                                                                                    |                                          |
|                                                                                                    |                                          |
|                                                                                                    |                                          |
|                                                                                                    |                                          |
| 1                                                                                                    |                                          |
|                                                                                                    |                                          |
| 「「「「「「」」では、「」」の                                                                                                    |                                          |

都度振込送信確認用パスワード変更画面が 表示されますので、都度振込送信確認用パ スワードの変更を行います。

<都度振込送信確認用パスワード変更> 現都度振込送信確認用パスワード 利用申込で申し込んだ「初回都度振込送信 確認用パスワード」を入力します。

新都度振込送信確認用パスワード 今後利用していく都度振込送信確認用パス ワードを入力し、確認のために再度、新都 度振込送信確認用パスワードを入力します。

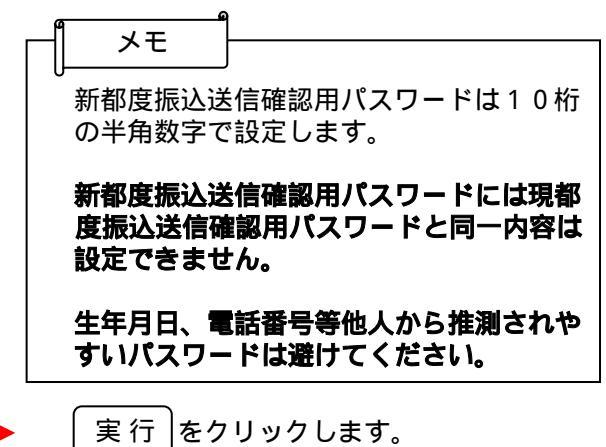

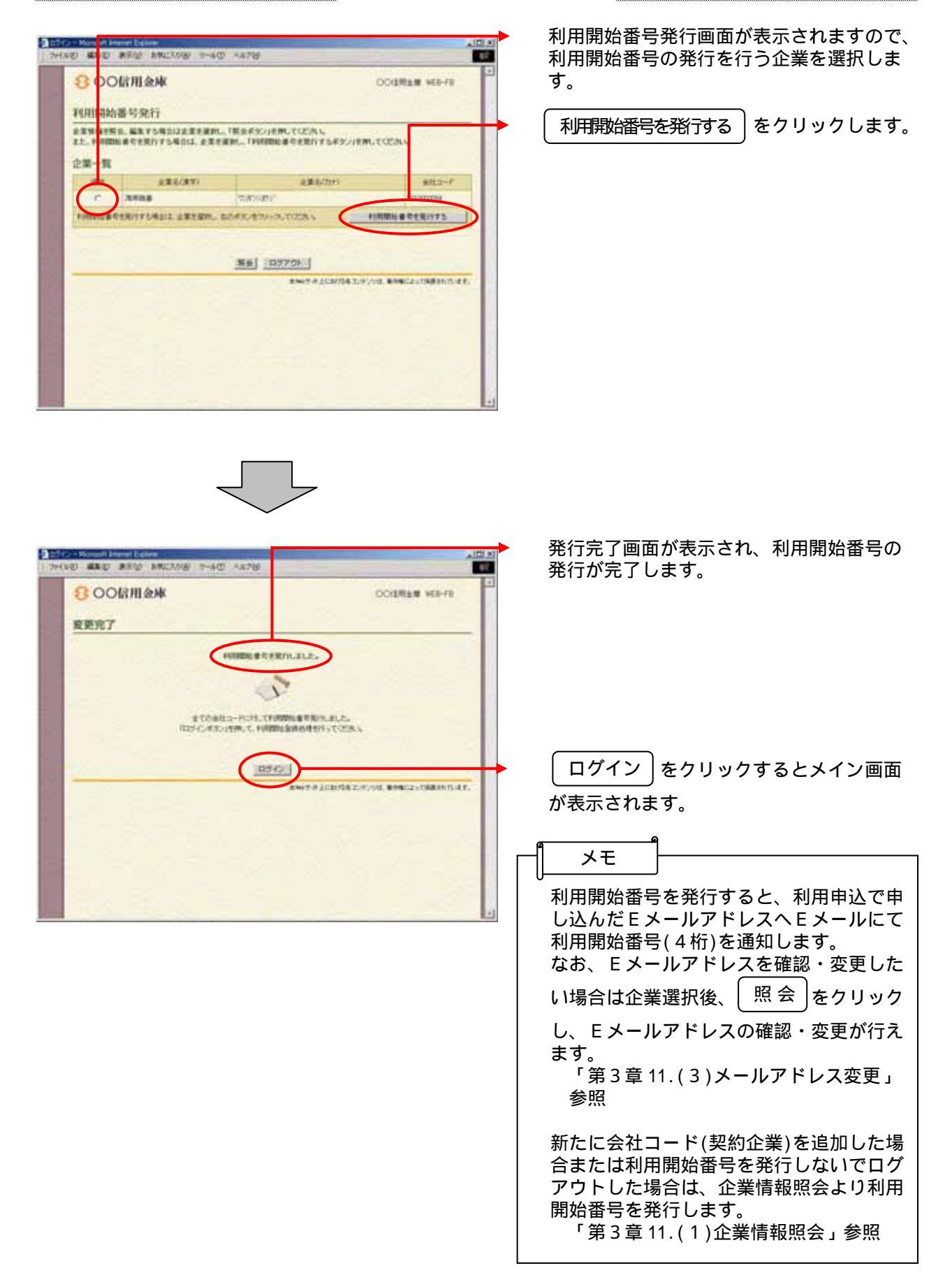

#### 利用開始番号の発行

#### 利用開始登録

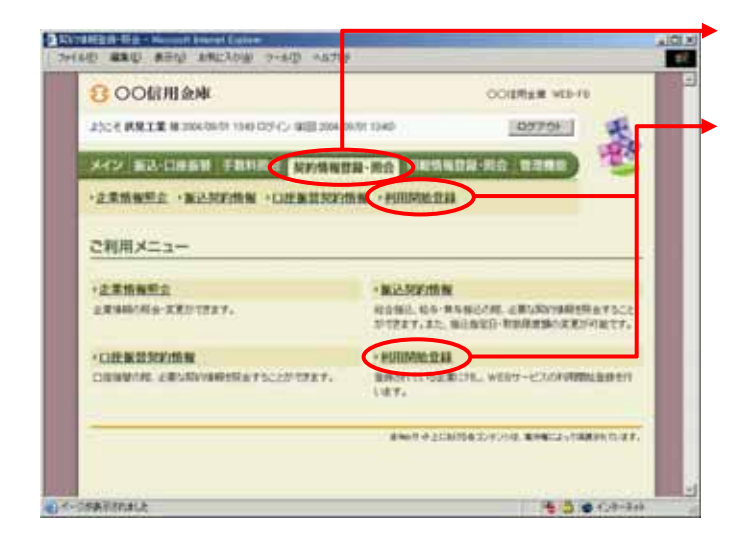

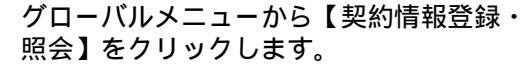

サブメニューまたはご利用メニューから 【利用開始登録】をクリックします。

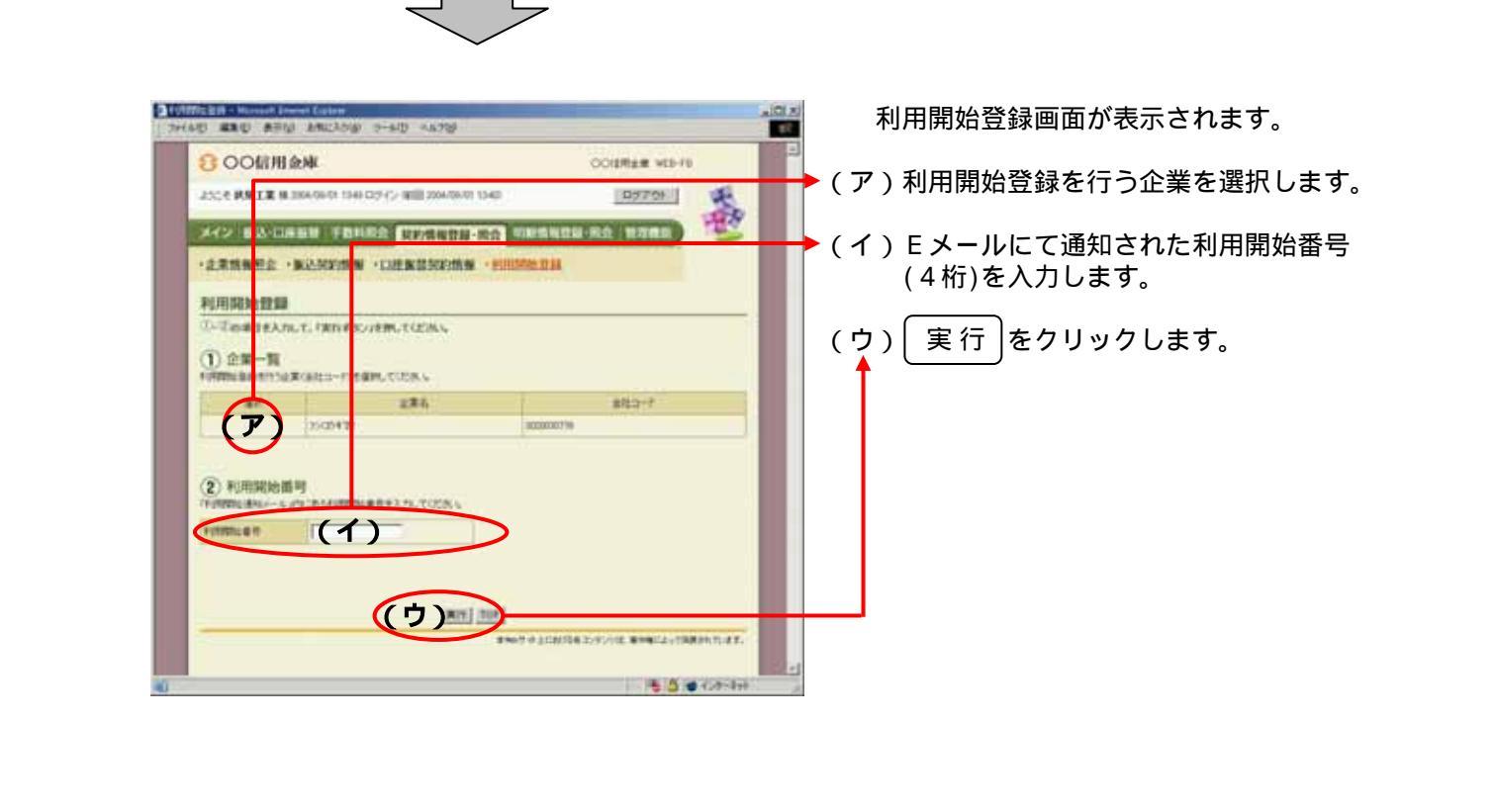

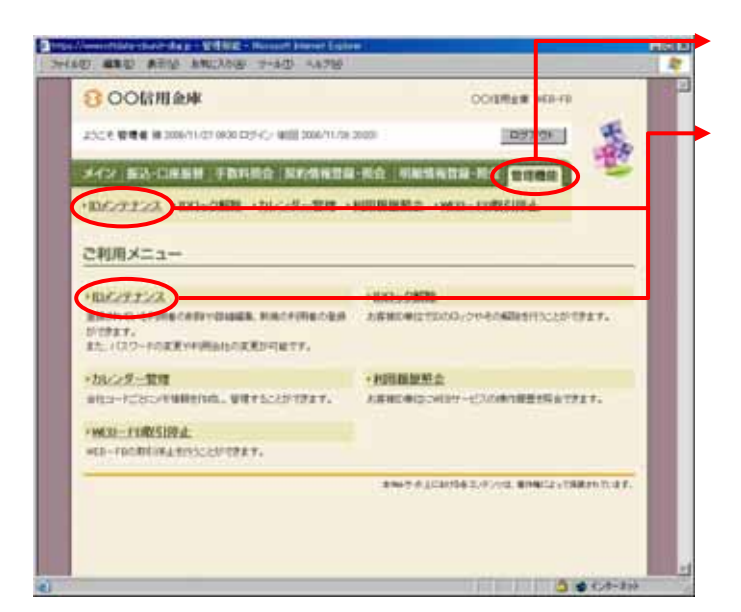

### 利用者ID(PublicID)の発行

グローバルメニューから【管理機能】をク リックします。

サブメニューまたはご利用メニューから 【IDメンテナンス】をクリックします。

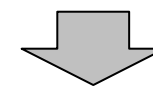

|                                                                                                    | #田田 ##U108 子·4世                                                                                                    | 45789           |                 |                    | 11/2 |
|----------------------------------------------------------------------------------------------------|----------------------------------------------------------------------------------------------------|-----------------|-----------------|--------------------|------|
| 800                                                                                                    | тлем                                                                                                    |                 |                 | COGRESS WITH TO    |      |
| 2528.044                                                                                                    | # 2000/11/22 1014 R2FC/ WEL2                                                                                                    | 006/11/37 10:33 |                 | 8970F              |      |
| *C2 83                                                                                                    | -DASH INSIDO NO                                                                                                    | 5475-50         | states with the | BUD NIME           |      |
| inc.me.                                                                                                    | a unnation anical                                                                                                    | TTO A DUTING    | ARC INTE        | CORNELINA.         |      |
| 利用板調算                                                                                                    | R                                                                                                    |                 | CALL COMM       | 7-1-) 8488 D/07722 |      |
| 利用者一到                                                                                                    | p                                                                                                    |                 |                 |                    |      |
| -iter                                                                                                    | 1880                                                                                                    | The second      | 1/08.0          | 1/04/8             |      |
| 16-1                                                                                                    | earte DIC                                                                                                    | 844             |                 | ¥'ds               |      |
| e .                                                                                                    | amend242                                                                                                    | +074            |                 | 412.4              |      |
|                                                                                                    | parties .                                                                                                    | -818            |                 | -318               |      |
| FUTECO                                                                                                    | ARD BATTLE T                                                                                                    |                 |                 |                    | I    |
| FUTUR SUIT                                                                                                    | 488847647<br>COMPLE 88,27                                                                                                    | -               |                 | ижте ј             |      |
| FUTUR SAID<br>FUTUR SAID<br>FUTUR SAID<br>FUTUR SAID                                                                                                    | NEBRYN GY<br>FORMSE BRLLY<br>FORMSER I'                                                                                                    |                 |                 | ware ]             |      |
| FUTE CO<br>FUTE SUB<br>FUTE SUB<br>FUTE SUB                                                                                                    | ABBRYNAF<br>CDARDA BRAFF<br>CDARDEAF<br>NAFY                                                                                                    | 2001<br>2001    |                 | 111175 <u></u>     |      |
|                                                                                                    | NEBRITS ET<br>CONTELET<br>CONTELET<br>NET<br>XVERET.                                                                                                    |                 |                 | NR42               |      |
| *1014 C402<br>*1014 C402<br>*1014 C402<br>*1014 C402<br>*1014 C402<br>*1014 C402                                                                                                    | NADARYN AT<br>CONSTA AR IT<br>CONSTANT<br>NAT<br>NAT<br>NOLART.<br>DO                                                                                                    |                 |                 | URTS               |      |
| +1014-240<br>+1014-240<br>+1014-240<br>+1014-240<br>-1014-240<br>-1014-240 | ABBRYNAF<br>Rowens, Br.rf<br>Rowens, Fr<br>Marf<br>Marf,<br>Norser,<br>F                                                                                                    |                 |                 | 111175<br>111175   |      |
| • (114 - 14)<br>• (114 - 14)<br>•                                                                              | ABBRYN & T<br>Rowtha Barry<br>Annettor a'r<br>Mary<br>Addary,<br>Dof<br>Dof                                                                                                    |                 |                 | HIXYS              |      |
| • 154 - 40<br>• 154 - 40<br>• 154 - 40 • 154 - 40<br>• 154 - 40<br>• 154 - 40 • 154 - 40<br>• 154 - 40 • 154 - 40<br>• 154 - 40 • 154                                          | ABBRTNAT<br>Novema, am. 17<br>National<br>National<br>Nation |                 |                 | 191175             |      |
| • 1010 - 000<br>• 1010 - 000<br>• 1000 - 000<br>• 1000 - 000<br>• 1000 - 000<br>• 1000 - 000<br>• 1000 - 000<br>• 1000 - 000<br>• 1000 - 000<br>• 1000 - 000<br>• 1000 - 000<br>• 1000 - 000<br>• 1000 - 000<br>• 1000 - 000<br>• 1000 - 000<br>• 1000 - 000<br>• 1000 - 000<br>• 1000 - 000<br>•                                                                              | ABBRYNAF<br>Rowens, am ar<br>Anwens, ar<br>Admart,<br>Admart,                                                                                                    |                 |                 | 191175             |      |

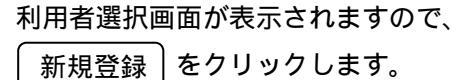

| 0 880 850 MULTON                                                                                                    | 10 -4746       |                                                                                                    |                                                                                                    |
|----------------------------------------------------------------------------------------------------|----------------|----------------------------------------------------------------------------------------------------|----------------------------------------------------------------------------------------------------|
| 2 OOBIIIAW                                                                                                    |                | COURSE STOLD                                                                                                    |                                                                                                    |
| 0 00mmilt                                                                                                    |                | COURSE HERE                                                                                                    |                                                                                                    |
| 2504 986 8 3006/11/21 1004/02/62                                                                                                    | WIE 2006/11/21 | 100                                                                                                    |                                                                                                    |
| X42 83-0868 18189                                                                                                    | REALER         | 86 ####################################                                                                                                    |                                                                                                    |
| HERENTER HERENTER                                                                                                    |                | CONTRACT IN D-CONSULT                                                                                                    |                                                                                                    |
| National States                                                                                                    |                | オーム) 単単純化) 取ら(オナンス)                                                                                                    |                                                                                                    |
| ********                                                                                                    |                | > 1086-801> 368288                                                                                                    |                                                                                                    |
| お客様ID情報                                                                                                    |                |                                                                                                    |                                                                                                    |
| ARREN CONTRACTOR                                                                                                    | 0              |                                                                                                    |                                                                                                    |
| HR#2                                                                                                    | -              |                                                                                                    |                                                                                                    |
| FIRMU                                                                                                    |                |                                                                                                    |                                                                                                    |
| HIRD-CHI29-F                                                                                                    | -              | 1220-74-6-23.0                                                                                                    |                                                                                                    |
| REED FOR CO. P. MICH.                                                                                                    | -              | Company - e-exe                                                                                                    |                                                                                                    |
| INTERNETING CO.DF                                                                                                    | 1              |                                                                                                    |                                                                                                    |
| TELEVISION COLORAD                                                                                                    | -              |                                                                                                    |                                                                                                    |
| 1004280 (19-4                                                                                                    | -              |                                                                                                    |                                                                                                    |
| 1004030-012-0104036                                                                                                    |                |                                                                                                    |                                                                                                    |
| REPORT OF THE PARTY OF THE PARTY OF THE PART | 9              |                                                                                                    |                                                                                                    |
| 10日日本市市市市市市市市市市市市市市市市市市市市市市市市市市市市市市市市市市市                                                                                                    | 1              |                                                                                                    |                                                                                                    |
| 00001-000-00-00-00-00-00-00-00-00-00-00-                                                                                                    | -              |                                                                                                    |                                                                                                    |
| BRIES REPORTED                                                                                                    | F              | HI A NHILLBARDONNESCOURT.                                                                                                    |                                                                                                    |
| CT-PHOERE                                                                                                    | # BACK         | a. Castern                                                                                                    |                                                                                                    |
| A A AND                                                                                                    | 1              |                                                                                                    |                                                                                                    |
| # FEMA                                                                                                    | FRITT          |                                                                                                    |                                                                                                    |
|                                                                                                    |                |                                                                                                    |                                                                                                    |
| HRITIGE STREET, TODAL                                                                                                    |                |                                                                                                    |                                                                                                    |
| -                                                                                                    | 276            | 121-1                                                                                                    |                                                                                                    |
| C D DOTORT                                                                                                    | territ (en     | DECOUPE                                                                                                    |                                                                                                    |
| (1) moreor                                                                                                    |                | 100000141                                                                                                    | and the second second s |
| E 8032407                                                                                                    |                | 100000-000                                                                                                    |                                                                                                    |
|                                                                                                    |                | THEOREM                                                                                                    |                                                                                                    |
| and a horizontal in                                                                                                    |                | 2000034                                                                                                    |                                                                                                    |
| $\bigcirc$                                                                                                    |                | 260000342                                                                                                    |                                                                                                    |
|                                                                                                    | _              |                                                                                                    |                                                                                                    |
|                                                                                                    | (R. F          |                                                                                                    |                                                                                                    |
| (†)                                                                                                    | $\rightarrow$  | Anna a second                                                                                                    |                                                                                                    |
|                                                                                                    | $\supset$      | 379/02/588.8.8.99//102-388.1                                                                                                    |                                                                                                    |
|                                                                                                    | $\rightarrow$  | 3700025888.8399/100-28.44                                                                                                    |                                                                                                    |
|                                                                                                    | $\supset$      |                                                                                                    |                                                                                                    |
|                                                                                                    |                |                                                                                                    |                                                                                                    |
|                                                                                                    | >              | рихоса<br>рихоса<br><u>Лунараваліни на така</u><br><u>Вора</u><br>вніте дороба делжа. Вініса совенно ат.                                                                                                    |                                                                                                    |
|                                                                                                    | >              |                                                                                                    |                                                                                                    |
|                                                                                                    |                |                                                                                                    |                                                                                                    |
|                                                                                                    |                | анила<br>анила<br>Аллядажаланилаца,<br>анила<br>анила<br>ани |                                                                                                    |
|                                                                                                    |                |                                                                                                    |                                                                                                    |
|                                                                                                    |                |                                                                                                    |                                                                                                    |
|                                                                                                    |                |                                                                                                    |                                                                                                    |
|                                                                                                    |                |                                                                                                    |                                                                                                    |
|                                                                                                    |                |                                                                                                    |                                                                                                    |
|                                                                                                    |                |                                                                                                    |                                                                                                    |
|                                                                                                    |                |                                                                                                    |                                                                                                    |
|                                                                                                    |                |                                                                                                    |                                                                                                    |
|                                                                                                    |                |                                                                                                    |                                                                                                    |
|                                                                                                    |                |                                                                                                    |                                                                                                    |
|                                                                                                    |                |                                                                                                    |                                                                                                    |
|                                                                                                    |                |                                                                                                    |                                                                                                    |
|                                                                                                    |                |                                                                                                    |                                                                                                    |
|                                                                                                    |                |                                                                                                    |                                                                                                    |
|                                                                                                    |                |                                                                                                    |                                                                                                    |
|                                                                                                    |                |                                                                                                    |                                                                                                    |
|                                                                                                    |                |                                                                                                    |                                                                                                    |
|                                                                                                    |                |                                                                                                    |                                                                                                    |
|                                                                                                    |                |                                                                                                    |                                                                                                    |
|                                                                                                    |                |                                                                                                    |                                                                                                    |
|                                                                                                    |                |                                                                                                    |                                                                                                    |
|                                                                                                    |                |                                                                                                    |                                                                                                    |
|                                                                                                    |                |                                                                                                    |                                                                                                    |
|                                                                                                    |                |                                                                                                    |                                                                                                    |
|                                                                                                    |                |                                                                                                    |                                                                                                    |
|                                                                                                    |                |                                                                                                    |                                                                                                    |
|                                                                                                    |                |                                                                                                    |                                                                                                    |
|                                                                                                    |                |                                                                                                    |                                                                                                    |

新規登録画面が表示されますので、お客様 ID情報を入力します。

(ア)お客様 I D 情報を入力します。
 お客様 I D
 6~12桁の半角英数字で入力します。
 なお、英字および数字は必ず1文字以上
 使用することとします。

利用者名

全角20桁以内で入力します。

利用権限 登録する利用者の権限を「一般者」また は「承認者」のどちらかから選択してく ださい。

初回ログインパスワード 6~12桁の半角英数字で入力します。 なお、英字および数字は必ず1文字以上 使用することとします。

初回ログインパスワード(確認用) 初回ログインパスワードと同じものを入 力します。

初回登録確認用パスワード 6桁の半角数字で入力します。

初回登録確認用パスワード(確認用) 初回登録確認用パスワードと同じものを 入力します。

初回承認用パスワード 利用権限が「承認者」の場合は、10桁 の半角数字で入力します。

初回承認用パスワード(確認用) 初回承認用パスワードと同じものを入力 します。

都度振込利用 都度振込を利用可能とする場合はチェッ クし、利用不可とする場合はチェックを はずします。

初回都度振込送信確認用パスワード 都度振込利用時、10桁の半角数字で入 力します。

初回都度振込送信確認用パスワード (確認用) 初回都度振込送信確認用パスワードと同 じものを入力します。

都度取扱限度額 都度振込利用時、都度振込の一回の取扱 限度額を入力します。

パスワード設定変更 一定期間経過後にパスワード変更を促す 場合、「強制変更あり」を選択します。 パスワード変更機能を設定しない場合、 「強制変更なし」を選択します。

| 変更期間<br>「強制変更あり」を選択した場合、変更期<br>間を「1ヶ月」「3ヶ月」「6ヶ月」「1年」<br>より選択します。<br>「強制変更なし」を選択した場合、変更期<br>間の選択は必要ありません。                                                                                                |
|----------------------------------------------------------------------------------------------------|
| アラーム期間<br>「強制変更あり」を選択した場合、変更期<br>間が到来する何日前から変更を促すか、<br>「10日前」「1ヶ月前」「2ヶ月前」<br>「3ヶ月前」より選択します。<br>「強制変更なし」を選択した場合、アラー<br>ム期間の選択は必要ありません。                                                                   |
| 電子証明書<br>本項目を選択した場合は利用者作成時に<br>電子証明書発行を自動的に行います。<br>・ID・パスワード方式をご利用のお客様<br>または管理者に対して電子証明書が未<br>発行の場合は本項目が表示されません。<br>・管理者に対して電子証明書が発行されて<br>いる場合は本項目の選択ができます。<br>・管理者が電子証明書を取得している場合<br>は本項目の選択ができません。 |
| ◆ (イ)登録する利用者が利用可能な会社コードを<br>選択します。<br>利用可能な会社コードが複数ある場合は<br>複数選択ができますが、選択は必須でない<br>ため、1つも選択しない場合はログイン<br>とログアウトのみ利用可能な利用者とな<br>ります。                                                                     |
| ➡ (ウ) [登録]をクリックします。                                                                                                    |

|             | N 2006-11/20 0101 027/2- WID 001-11/1 |                      | 27.01                                            |     |
|-------------|---------------------------------------|----------------------|--------------------------------------------------|-----|
| KAN BEADERN | FRANK KANNER TA                       |                      | anal 1                                           | 2   |
| DARTER HORE | 28時 ・カレンダー管理・日間単単                     | ER +MED-FORSU<br>T-A | <b>生化</b><br>- 1978年 - エバーティー<br>DF - MAREA - 世界 | 22  |
|             |                                       | ut.                  |                                                  |     |
| l           | otellitati suitatti                   | iet,                 |                                                  |     |
|             |                                       | 1                    |                                                  | _   |
|             | 5.00                                  | **100943.90%         | CHRIST TRACTO                                    | 11. |

登録完了画面が表示され、お客様IDの登 録が完了します。

| <ul> <li>作成した利用者IDの利用権限を変更する</li> <li>場合は、利用者選択画面(の画面)から利用権限変更を行ってください。</li> <li>「第3章14.(3)利用権限変更」参照</li> </ul> |
|----------------------------------------------------------------------------------------------------|
| 新規登録画面で 登録 をクリック後、「現                                                                                            |
| 在証明書の発行ができません。金庫にお問<br>合せ下さい。」とメッセージが出力され、パ<br>ブリックIDの新規発行がエラーとなる場<br>合は、お取引店にお問合せください。                         |

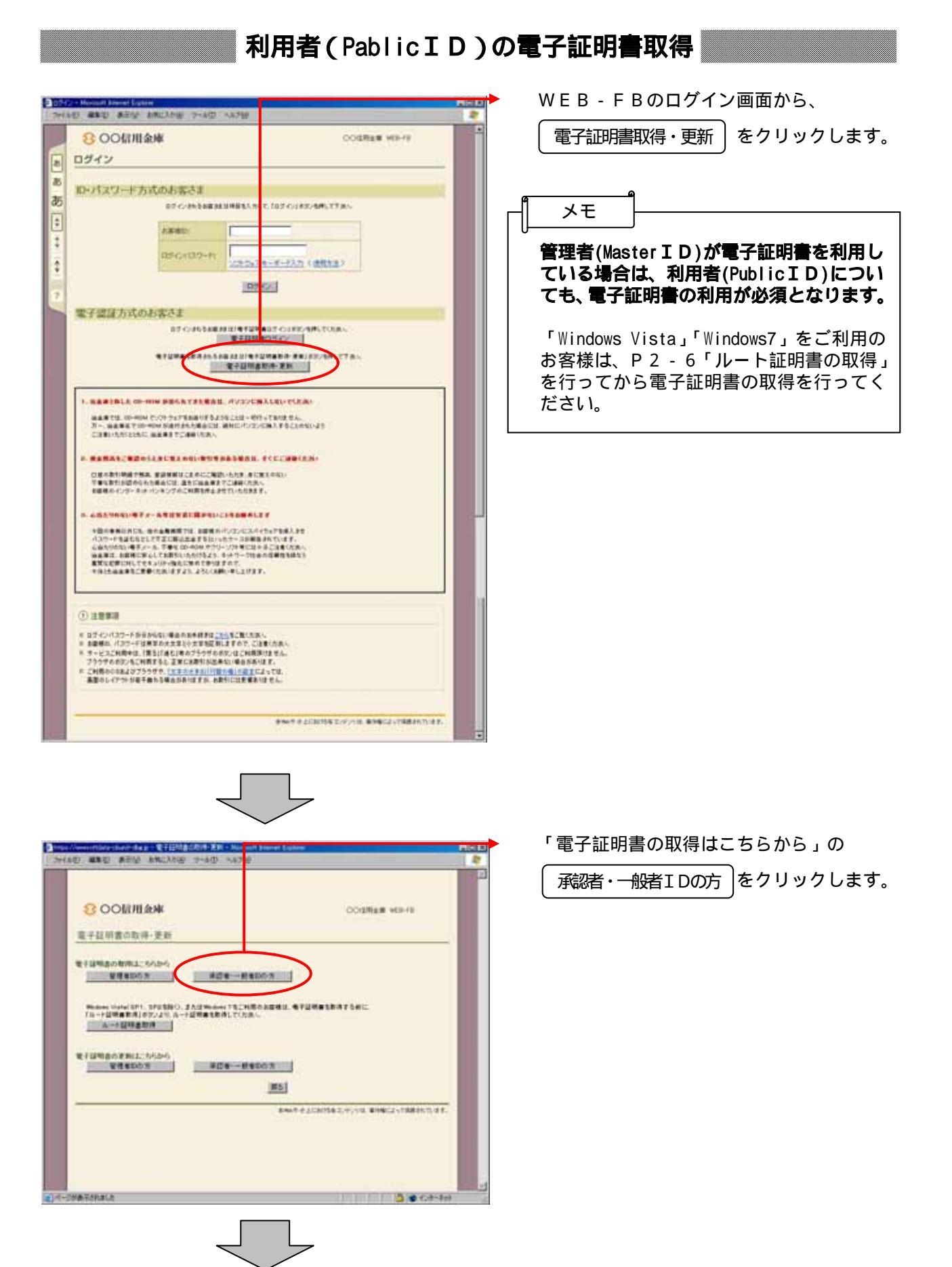

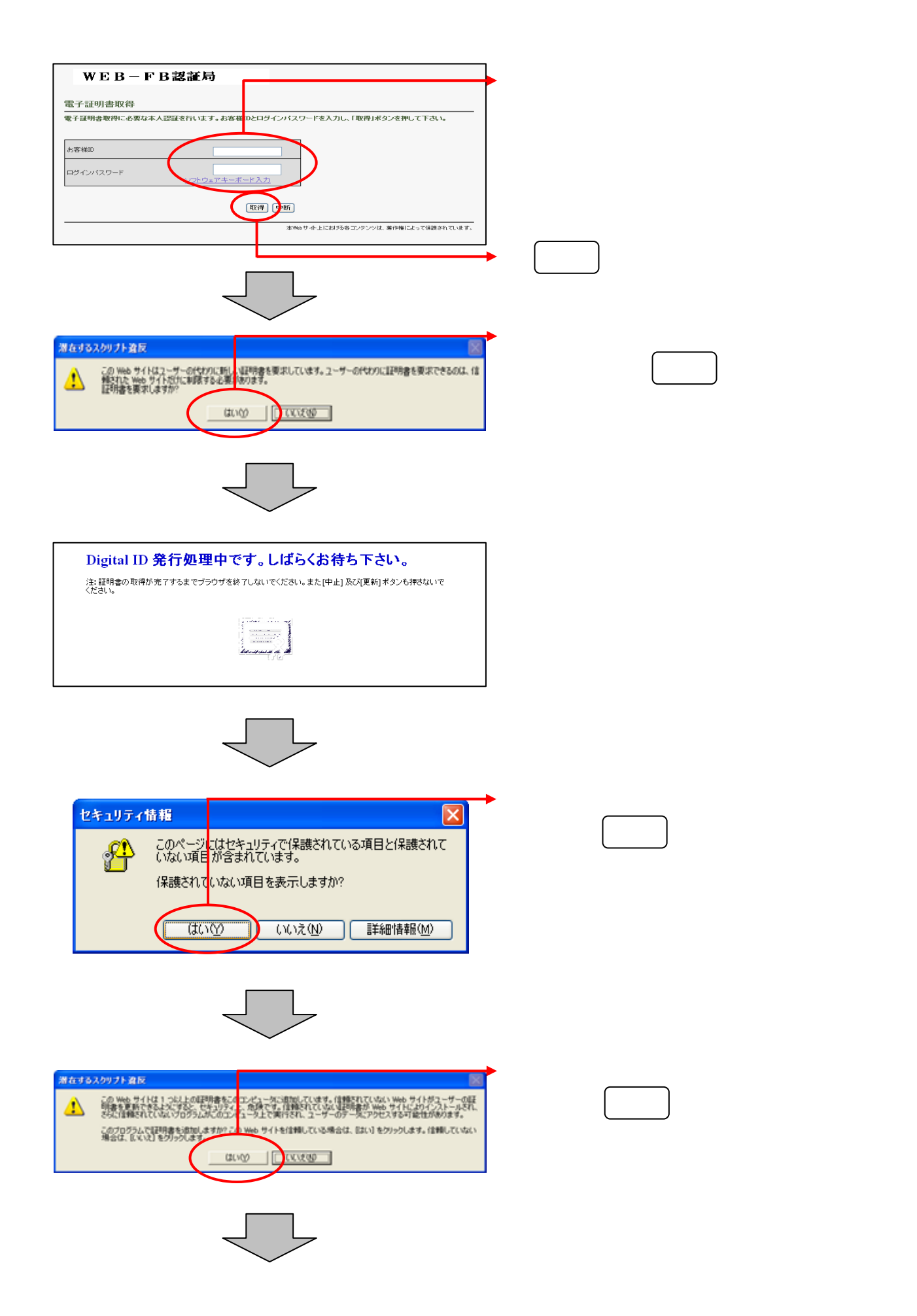

| Dige - Monard Dava Lighter               | ご使用のパソコンに、取得された証明書情                               |
|------------------------------------------|---------------------------------------------------|
| 7/140 #10 # W 1m23/9 7-40 A170           | 報が表示されます。                                         |
| WEB-FB認証局                                | このウィンドウを閉じるをクリックして、                               |
| 電子証明書のインストールが定了しました。                     |                                                   |
| ご使用のパクローを子証明書がインストールされました。               | 一度ノブリリを絵」しより。                                     |
| <ul> <li>              日本語(本)</li></ul>  | 以上で電子証明書の取得は終了です。<br>次回から電子証明書を使用してログインができ<br>ます。 |
| #NUT##2128778#2,0711##0#612,178#26170#F. | │ ┌─ <b>│</b> メモ │──────                          |
|                                          | ■ □ □ □ □ □ □ □ □ □ □ □ □ □ □ □ □ □ □ □           |
|                                          |                                                   |

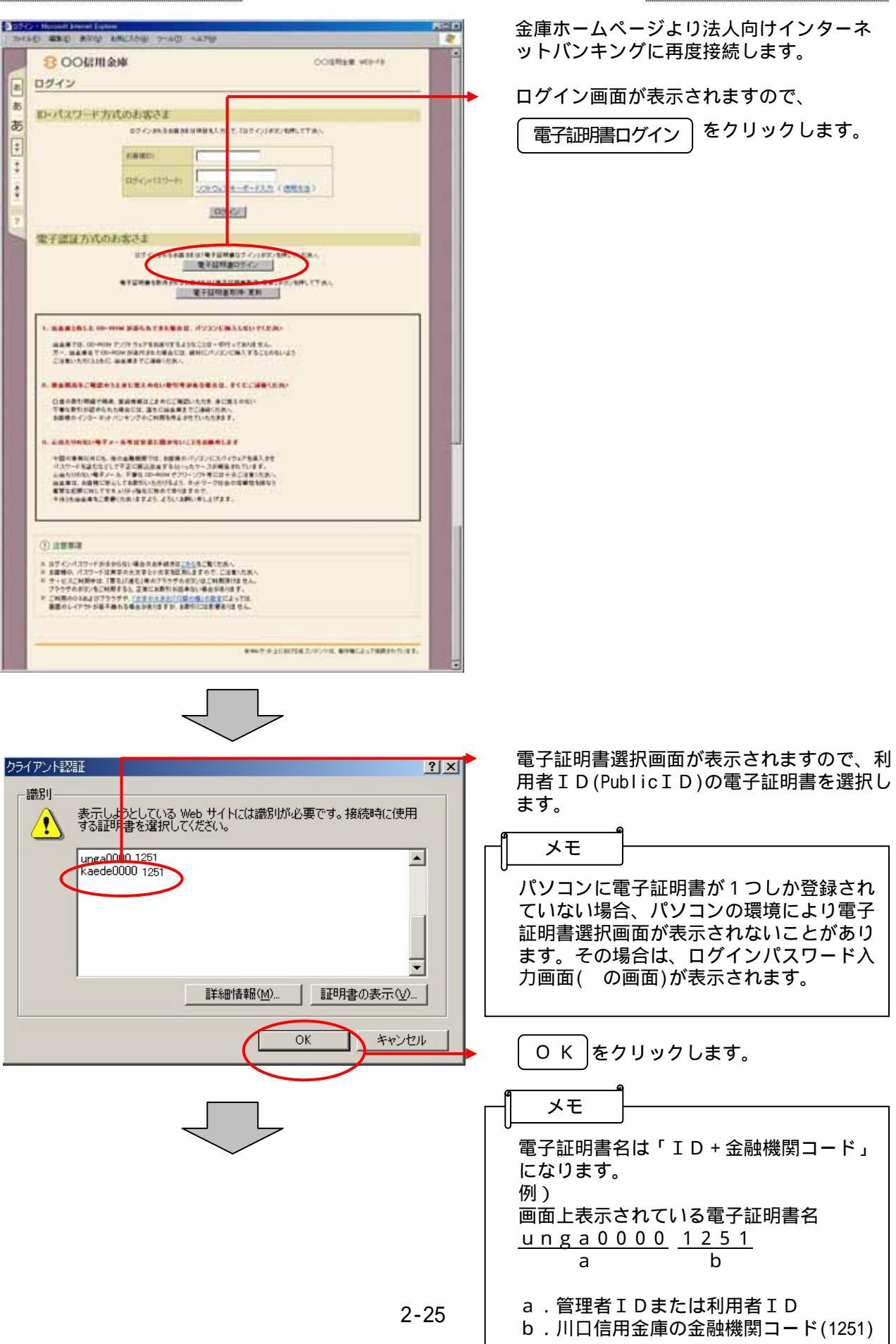

#### 利用者(PublicID)のログイン

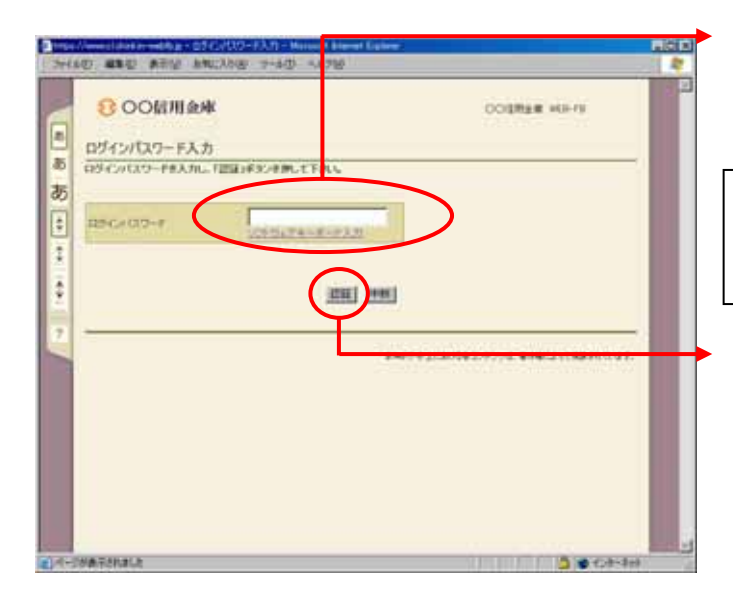

ログインパスワード入力画面が表示される ので、利用者のログインパスワードを入力 します。

メモ

ログインパスワード入力にはソフトウェア キーボードがご利用いただけます。

認証をクリックします。

|                                                                                                    | <ul> <li>ログインパスワード変更画面が表示されますので、ログインパスワードの変更を行います。</li> </ul>                                                                                                    |
|----------------------------------------------------------------------------------------------------|----------------------------------------------------------------------------------------------------|
| О́ / 2/1/2.0 – К.В.В.           ПУРИВЛЕХЛИ, С. ПЕЛЬКОВО           НОО́ С. (120- К.В.В.В.С.)           ВО́ С. (120- К.В.В.С.)           ВО́ С. (120- К.В.В.С.)           ВО́ С. (120- | <ul> <li>くログインパスワード変更&gt;<br/>現ログインパスワード<br/>ログイン時に入力した「初回ログインパスワード」を入力します。</li> <li>新ログインパスワード<br/>今後利用していくログインパスワードを入力し、確認のために再度、新ログインパス<br/>ワードを入力します。</li> <li>メモ</li> <li>新ログインパスワードは6~12桁の半角<br/>英数字で、英字と数字をそれぞれ1文字以<br/>上使用して設定します。</li> <li>新ログインパスワードには現ログインパス<br/>ワードと同一内容は設定できません。<br/>また、お客様IDと同一内容も設定できま<br/>せん。</li> </ul> |
|                                                                                                    | <b>生年月日、電話番号等他人から推測されや<br/>すいパスワードは避けてください。</b><br>ログインパスワード入力にはソフトウェア<br>キーボードがご利用いただけます。                                                                                                    |
| l                                                                                                    | ━━ 〔実行〕をクリックします。                                                                                                    |

# 各種パスワードの変更(利用者)

|                                                                                                    | 登録確認用パスワード変更画面が表示され<br>ますので、登録確認用パスワードの変更を<br>行います。                                                                                                    |
|----------------------------------------------------------------------------------------------------|----------------------------------------------------------------------------------------------------|
| パスワード変更           出Yの希目を入力して、「取け考定」を表示してCERU、           登録場所用パスワード変更           市場構成計(12)-ド           市場構成計(12)-ド           市場構成計(12)-ド           市場構成計(12)-ド           市場構成計(12)-ド           市場構成計(12)-ド           市場構成計(12)-ド           市場構成計(12)-ド           市場構成計(12)-ド           市場内市の大型に発展構成                                                                                                    | < 登録確認用パスワード変更 ><br>現登録確認用パスワード<br>管理者により通知された「初回登録確認用<br>パスワード」を入力します。                                                                                                    |
| (第四)     (第四)                                                                                                    | 新登録確認用パスワード<br>今後利用していく登録確認用パスワードを<br>入力し、確認のために再度、新登録確認用<br>パスワードを入力します。                                                                                                    |
| an-mericiana 🔒 🖄 🔿 Co-ani                                                                                                    | ▲ メモ<br>新登録確認用パスワードは6桁の半角数字<br>で設定します。                                                                                                    |
|                                                                                                    | 新登録確認用パスワードには現登録確認用<br>パスワードと同一内容は設定できません。                                                                                                    |
| Ť                                                                                                    | 生年月日、電話番号等他人から推測されや<br>すいパスワードは避けてください。                                                                                                    |
|                                                                                                    | ➡ 実行 をクリックします。                                                                                                    |
| D B Star in Nament Frances                                                                                                    | → 承認用パスワード変更画面が表示されます                                                                                                    |
| 1 20F6日 単単ロ 20FE200 20-500 44709     1 20FE20 20FE200 20-500 44709     1 20FE20 20FE20     1 20FE20 20FE20     1 20FE20 20FE20     1 20FE20 20FE20     1 20FE20 20FE20     1 20FE20     1 20FE2     1 20FE20     1 20FE20     1 20FE2     1 20FE20     1 20FE2     1 20FE2     1 20FE20     1 20FE2     1 20FE2     1 | ので、承認用パスワードの変更を行います。<br>承認のご利用権限のない利用者の方は本画<br>面は表示されません。                                                                                                    |
| 1 39+680 単単型 201023000 0-6400 44599           3000日用金庫         0001用金庫           パスワード変更         1709相目を入りて、「取り利定」は用いてのされ、           水原用(100+1)         1           単数型(100+1)         1           単数型(100+1)         1           単数型(100+1)         1           単数型(100+1)         1           単数型(100+1)         1                                                                                                    | ので、承認用パスワードの変更を行います。<br>承認のご利用権限のない利用者の方は本画<br>面は表示されません。<br>< 承認用パスワード変更 ><br>現承認用パスワード<br>管理者により通知された「初回承認用パス<br>ワード」を入力します。                                                                                                    |
|                                                                                                    | <ul> <li>ので、承認用パスワードの変更を行います。</li> <li>承認のご利用権限のない利用者の方は本画面は表示されません。</li> <li>&lt; 承認用パスワード変更 &gt; 現承認用パスワード管理者により通知された「初回承認用パスワード管理者により通知された「初回承認用パスワード」を入力します。</li> <li>新承認用パスワード<br/>今後利用していく承認用パスワードを入力し、確認のために再度、新承認用パスワードを入力します。</li> </ul>                                                                      |
|                                                                                                    | ので、承認用パスワードの変更を行います。<br>承認のご利用権限のない利用者の方は本画<br>面は表示されません。<br>< 承認用パスワード変更 ><br>現承認用パスワード<br>管理者により通知された「初回承認用パス<br>ワード」を入力します。<br>新承認用パスワード<br>今後利用していく承認用パスワードを入力<br>し、確認のために再度、新承認用パスワー<br>ドを入力します。                                                                                                    |
|                                                                                                    | ので、承認用パスワードの変更を行います。<br>承認のご利用権限のない利用者の方は本画<br>面は表示されません。<br>< 承認用パスワード変更><br>現承認用パスワード<br>管理者により通知された「初回承認用パス<br>ワード」を入力します。<br>新承認用パスワード<br>今後利用していく承認用パスワードを入力<br>し、確認のために再度、新承認用パスワー<br>ドを入力します。                                                                                                    |
|                                                                                                    | ので、承認用パスワードの変更を行います。<br>承認のご利用権限のない利用者の方は本画<br>面は表示されません。  < 承認用パスワード変更><br>現承認用パスワード<br>管理者により通知された「初回承認用パス<br>ワード」を入力します。  新承認用パスワード<br>今後利用していく承認用パスワードを入力<br>し、確認のために再度、新承認用パスワー<br>ドを入力します。    メモ 新承認用パスワードは10桁の半角数字で<br>設定します。    新承認用パスワードには現承認用パスワー<br>と同一内容は設定できません。  生年月日、電話番号等他人から推測されや<br>すいパスワードは避けてください。 |

| and and another states of the state                                                                                                    |                                               |
|----------------------------------------------------------------------------------------------------|-----------------------------------------------|
| 300信用金庫                                                                                                    | COLUMN WEI-FR                                 |
| パスワード変更                                                                                                    |                                               |
| UTOBERADUT. INDER MENTICES.                                                                                                    |                                               |
| 都理議込送使機能的バスワード支援                                                                                                    |                                               |
| 10000280000000-P                                                                                                    |                                               |
| Hard Sold Street Street |                                               |
| angletik Cris-Friedmann                                                                                                    |                                               |
|                                                                                                    |                                               |
|                                                                                                    |                                               |
|                                                                                                    |                                               |
|                                                                                                    | Read of TURNEED AND READING TO A DESCRIPTION. |
|                                                                                                    |                                               |
|                                                                                                    |                                               |
|                                                                                                    |                                               |
|                                                                                                    |                                               |
|                                                                                                    |                                               |
|                                                                                                    |                                               |

都度振込送信確認用パスワード変更画面が 表示されますので、都度振込送信確認用パ スワードの変更を行います。 都度振込のご利用権限のない利用者の方は 本画面は表示されません。

<都度振込送信確認用パスワード変更> 現都度振込送信確認用パスワード 利用申込で申し込んだ「初回都度振込送信 確認用パスワード」を入力します。

新都度振込送信確認用パスワード 今後利用していく都度振込送信確認用パス ワードを入力し、確認のために再度、新都 度振込送信確認用パスワードを入力します。

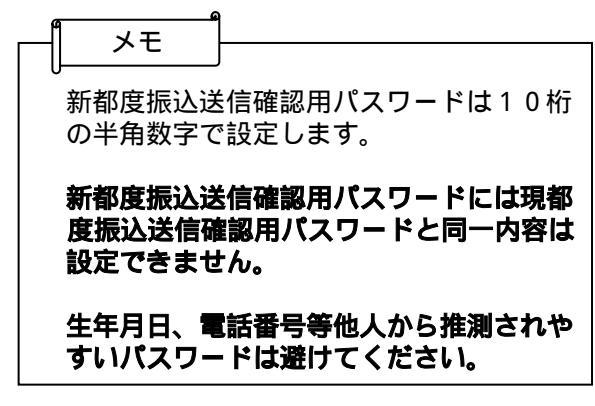

実行をクリックします。

ここまで終了すれば日常処理を行うことが できます。